# WEB申請方法について

| <申請の流れ >                                             |    |
|------------------------------------------------------|----|
| 1. 処遇改善支援事業費補助金の申請方法について                             | 1  |
| 2.メールアドレスの登録                                         | 2  |
| 3. 届いたメールから「申請フォーム」に入る<br>※質問等がある場合は、「お問い合わせフォーム」に入る | 3  |
| お問い合わせ方法                                             | 4  |
| 4.申請フォームに入力                                          | 5  |
| 5. 審査状況を My ページで確認                                   | 8  |
| Myページ見本                                              | 9  |
| 6. 審査終了                                              | 10 |
|                                                      |    |

### 1. 処遇改善支援事業費補助金の申請方法について

#### 処遇改善支援事業費補助金の申請方法について

福祉・介護職員を対象に、賃上げ効果が継続される取組を行うことを前 提として、令和6年2月から5月分の収入を2%程度(月額平均 6,000 円 相当)引き上げる処遇改善に必要な経費への補助を行います。

補助金の交付を受ける場合は、本手引きをご確認の上、必要書類の提出をお願いいたします。

#### <u>申請方法について</u>

処遇改善支援事業費補助金の申請は<u>WEB申請</u>での受付となります。 WEB申請の事前準備としてメールアドレスの登録が必須となりますので、 2ページをご確認の上、登録をお願いいたします。

メールアドレス登録後に以下①・②の【Excelデータ】をWEB申請により ご提出いただきます。事前に福岡県庁のホームページからダウンロードし、 <u>内容入力済みの状態のもの</u>を準備しておいてください。 ①02 実施要綱 様式第1号(処遇改善計画書)※必須

②03-2\_役員名簿(様式第1号別紙)※必須

#### 【ご注意】

・申請方法は、WEB申請となります。メール・紙でのご提出はできません。

・福岡県庁のホームページからダウンロードされた様式のみ有効です。

(手引き3ページのWEB申請フォームのご案内メールからもダウンロードいただけます。)

・Excelファイル以外のデータ形式(pdf、csv等)は添付が出来ません。

・申請書には福岡県内の事業所のみ、ご入力ください。福岡県外事業所の入力があった場合、Web申請が出来ない場合があります。

・今回ご登録いただいたメールアドレスは、本補助金の実績報告書の提出時にも使用させていただ く予定です。実績報告の案内時にも連絡がとれるように担当者個人のメールアドレスではなく、 事業所や法人のメールアドレスにてご登録いただくことをお勧めします。

2.メールアドレスの登録

### 〇メールアドレス登録画面

#### ※申請前のお問い合わせについてもメールアドレスの登録が必要です

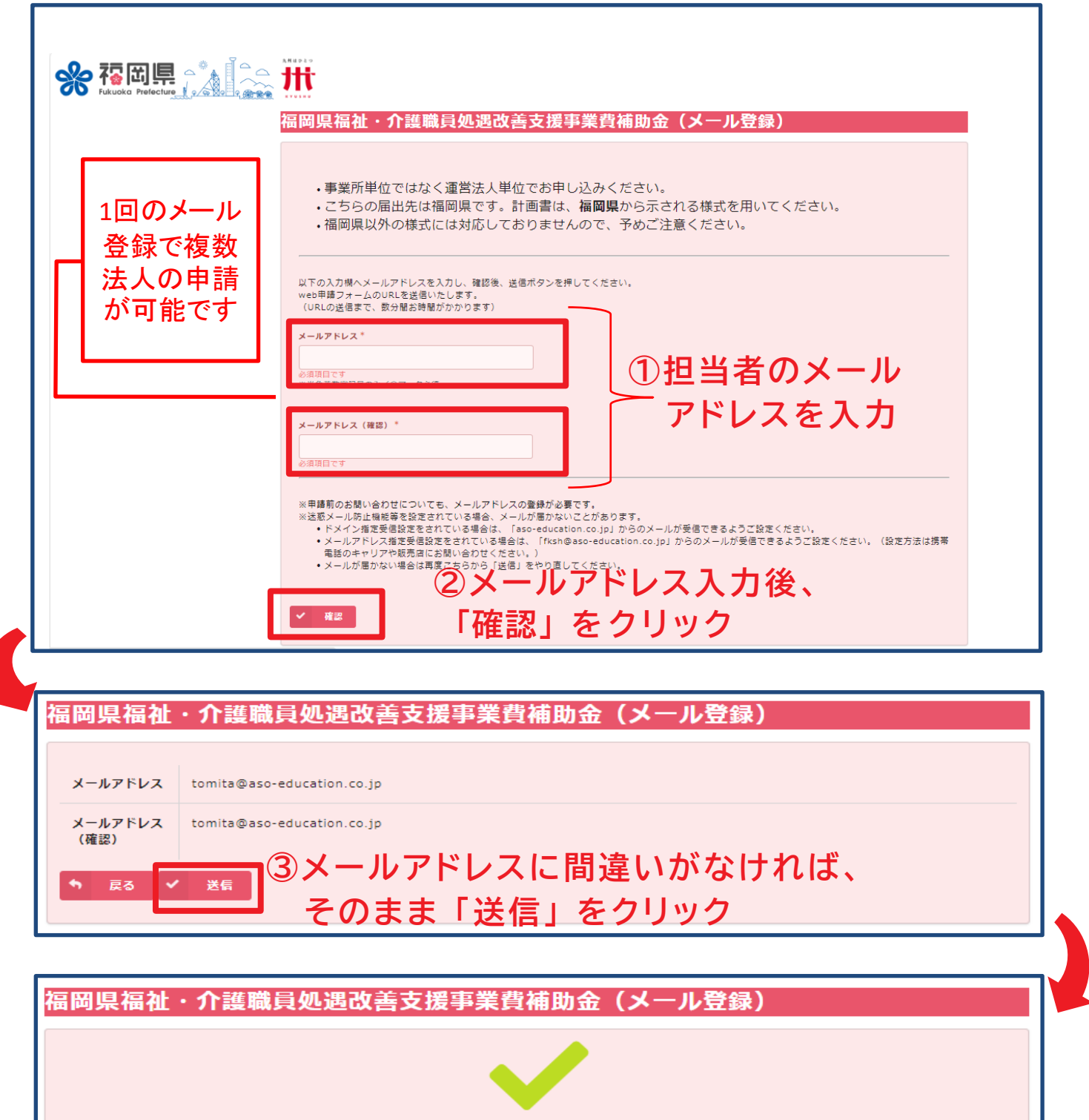

メール登録を受け付けました。ご登録のアドレスにWeb申請フォームのURLが送られますので、 そちらから申請をお願いします。

# 3. 届いたメールから「申請フォーム」に入る ※質問等がある場合は「お問い合わせフォーム」へ

OWeb申請フォームのご案内メール

| 【福岡県福祉・介護職員処遇改善支援事業費補助金】Web申請フォームのご案内                                                                             |
|----------------------------------------------------------------------------------------------------|
| 事務局(麻生教育サービス) <sup>宛先</sup>                                                                                       |
|                                                                                                    |
| このメッセージは、システムより自動送信されています。<br>返信は受け付けておりません。                                                                      |
|                                                                                                    |
| この度は、福岡県福祉・介護職員処遇改善支援事業費補助金Web申請にご登録いただき、誠にありがとうございます。                                                            |
| Web申請フォームのURLをご案内いたします。                                                                                           |
| 2種類の入力済みExcelファイルをご準備の上、下記の申請フォームより申請をお願いいたします。                                                                   |
| ① 02_実施要綱 様式第1号(処遇改善計画書)<br>_② 03-2 役員名簿(様式第1号別紙)                                                                 |
| 02_実施要綱 様式第1号(処遇改善計画書).xlsx, 03-2_ 役員名簿(様式第1号別紙).xlsxをダウンロード                                                      |
| ー<br>【ご注意】                                                                                                    |
| ・Excelファイル以外のデータ形式(pdf、csv等)は申請受付が出来ません。<br>・申請書には <b>福岡県内の事業所のみ</b> 、ご入力ください。福岡県外事業所の入力があった場合、申請か申請が出来ない場合があります。 |
| □ <u>申請フォーム</u> 「申請フォーム」をクリック                                                                                     |
| ご真同等こさいましたら、下記のお問い合わせフォームよりお問い合わせください。                                                                            |
| □ <u>お問い合わせフォーム</u><br>「お問い合わせフォーム」をクリック                                                                          |
|                                                                                                    |
| 福岡県福祉·介護職員処遇改善支援事業費補助金事務局                                                                                         |

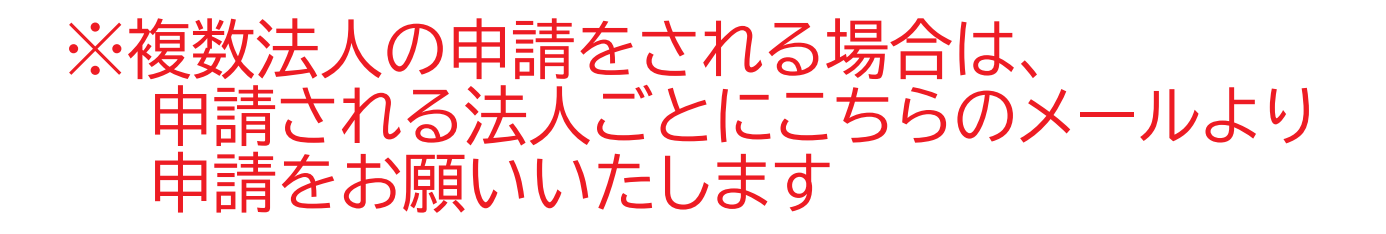

## 【お問い合わせ方法】

### 3ページの「Web申請フォームのご案内メール」より 「お問い合わせフォーム」にアクセスできます

| 価阿県価征・           | /1 遗職員)                                                           | 処置以音又波争未見開助並の向い口がピンパーム                                                                                                    |  |
|------------------|-------------------------------------------------------------------|----------------------------------------------------------------------------------------------------|--|
| メールアドレス*<br>法人名* |                                                                   | ■話番号* ※ご登録のアドレスが自動入力されます  ご想当者様名*                                                                                                    |  |
| お問い合わせ内容*        |                                                                   |                                                                                                    |  |
|                  | (1                                                                | 〕お問い合わせ内容の入力                                                                                                    |  |
| ✓ 確認             | ②内容を                                                              | を入力後、「確認」をクリック                                                                                                    |  |
|                  |                                                                   |                                                                                                    |  |
|                  | 福岡県福祉                                                             | ・介護職員処遇改善支援事業費補助金お問い合わせフォーム                                                                                                    |  |
|                  | 福岡県福祉                                                             | ・介護職員処遇改善支援事業費補助金お問い合わせフォーム                                                                                                    |  |
|                  | 福岡県福祉<br>メールアドレス                                                  | ・介護職員処遇改善支援事業費補助金お問い合わせフォーム                                                                                                    |  |
|                  | 福岡県福祉<br>メールアドレス<br>電話番号                                          | ・介護職員処遇改善支援事業費補助金お問い合わせフォーム                                                                                                    |  |
|                  | 福岡県福祉<br>メールアドレス<br><sup>電話番号</sup><br>法人名                        | <ul> <li>・介護職員処遇改善支援事業費補助金お問い合わせフォーム</li> <li> <sup> </sup></li></ul>                                                                                                    |  |
|                  | 福岡県福祉<br>メールアドレス<br>電話番号<br>法人名<br>ご担当者様名                         | <ul> <li>         ・ 介護職員処遇改善支援事業費補助金お問い合わせフォーム         <ul> <li></li></ul></li></ul>                                                                                      |  |
|                  | 福岡県福祉 メールアドレス 電話番号 法人名 ご担当者様名 お問い合わせ内容 ● 戻る ✓                     | <ul> <li>         ・介護職員処遇改善支援事業費補助金お問い合わせフォーム         <ul> <li></li></ul></li></ul>                                                                                       |  |
|                  | 福岡県福祉<br>メールアドレス<br>電話番号<br>法人名<br>ご担当者様名<br>お問い合わせ内<br>容<br>の 戻る | <ul> <li>・介護職員処遇改善支援事業費補助金お問い合わせフォーム</li> <li>         · 福岡県庁株式会社         · 博多 花子         · ③内容に間違いがなければ、         そのまま「送信」をクリック         ·          ·          ·</li></ul> |  |

# 4. 申請フォームに入力

| 計画書申請     |                                                                                   |
|-----------|-----------------------------------------------------------------------------------|
| メールアドレス * | ***<br>←ご登録のアドレスが自動で表示されます                                                        |
| 担当者名 *    | 担当者連絡先 *                                                                          |
| 計画書       | ① 参照をクリックして、パソコン内にある入力済み<br>の計画書Excelデータ(02_実施要綱 様式第1号<br>(処遇改善計画書))を選択する         |
| 役員名簿      | <ul> <li>② 参照をクリックして、パソコン内にある入力済みの役員名簿Excelデータ(03-2_役員名簿(様式第号別紙))を選択する</li> </ul> |
| ✓ 確認      | ①②ともに添付ができたら確認をクリックする                                                             |

### 【参考】

①②で参照をクリックすると右記のような画面になります
 所定の場所より該当のExcelファイルを選択してください

<u>データはデスクトップに</u> <u>保存しておくとわかりや</u> <u>すいです</u>

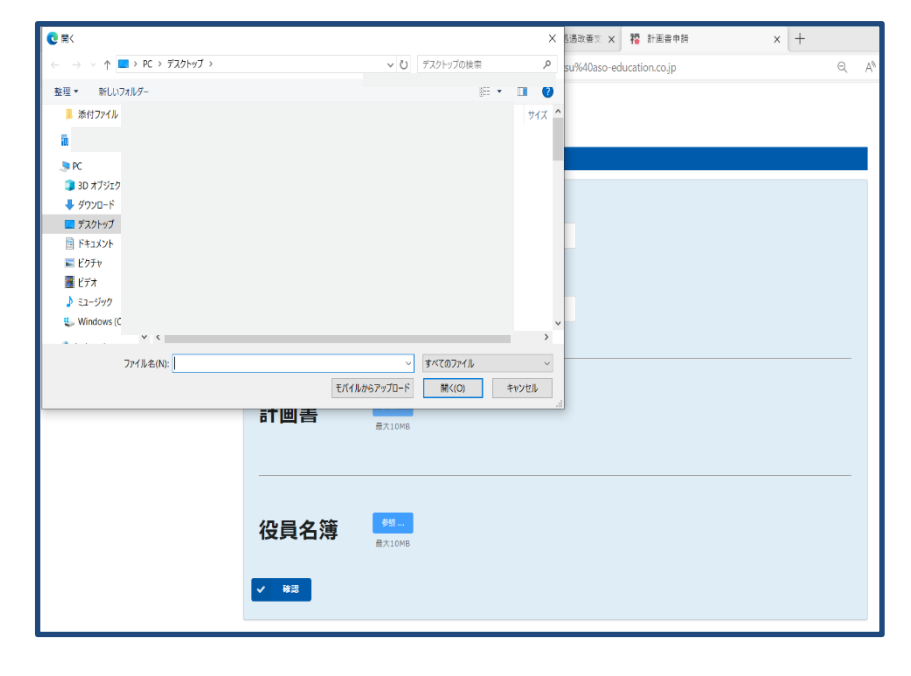

# 4. 申請フォームに入力

|   | 計画書申請   |                                                                                                    |   |
|---|---------|----------------------------------------------------------------------------------------------------|---|
|   |         |                                                                                                    |   |
| L | メールアドレス |                                                                                                    |   |
|   | 法人名     | 福岡県庁株式会社                                                                                                |   |
|   | 担当者名    | 博多 花子                                                                                                   |   |
| L | 担当者連絡先  |                                                                                                    |   |
|   |         | <sup>02_実施要綱 様式第1号 (処遇改善計画書) .xlsx</sup><br><sup>02_実施要綱 様式第1号 (処遇改善計画書) .xlsx</sup><br>役員一覧)が添付されていること | • |
|   |         | <sup>03-2_ 役員名簿 (様式第1号別紙) .xlsx</sup> を確認し、問題がなければ送信を                                                   |   |
|   | ◆ 戻る ✓  | 医 クリックする                                                                                                |   |

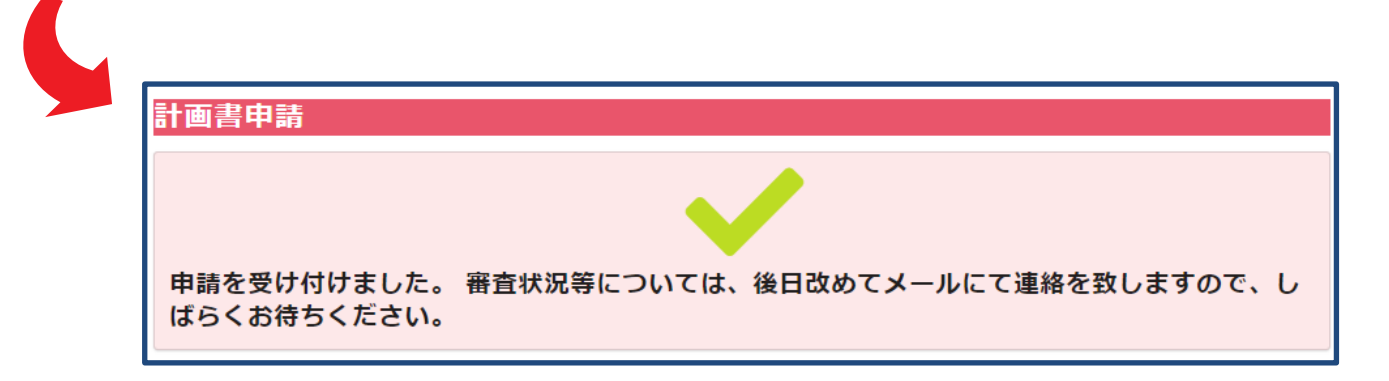

# 4. 申請フォームに入力

〇申請受付メール

※申請後、おおよそ5分以内に申請受付メールが届きます 受付メールが届かない場合、申請が正常に完了していない可能性があります

【福岡県福祉・介護職員処遇改善支援事業費補助金】申請を受け付けました

宛先

事務局(麻生教育サービス) <autoreply@kintoneapp.com>

このメッセージは、システムより自動送信されています。 返信は受け付けておりません。

受付番号:000003 〇〇〇株式会社 様

福岡県福祉・介護職員処遇改善支援事業費補助金の申請を受け付けました。 審査状況等については、後日改めてメールにて My ページの案内を致しますので、しばらくお待ちください。

ご質問等ございましたら、下記のお問い合わせフォームよりお問い合わせください。

□ <u>お問い合わせフォーム</u>

福岡県福祉·介護職員処遇改善支援事業費補助金事務局

### ※ご申請後は、申請登録したメールアドレスの 受信ボックスを随時ご確認をお願いいたします

### 5. 審査状況を My ページで確認

### OMyページのご案内メール

#### ※事務局にて申請受付の確認後、Myページの案内メールが届きます

【福岡県福祉・介護職員処遇改善支援事業費補助金】Myページのご案内

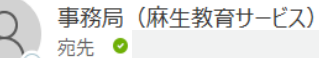

このメッセージは、システムより自動送信されています。 返信は受け付けておりません。

受付番号:000003 〇〇〇株式会社 福岡 花子 様

受付番号【000003】 **OOO** 様のMyページがご準備できました。 今後の審査状況等につきましては、Myページにて随時ご確認をお願いします。

※なおこちらは、<u>実績報告時にも必要</u>となりますのでご注意ください。 簡単に再アクセスできるよう、Myページを「お気に入り」や「ブックマーク」に登録することをお勧めします。

<sup>I™ページ</sup> ← Myページはこちらから

ご質問等ございましたら、下記のお問い合わせフォームよりお問い合わせください。

□ <u>お問い合わせフォーム</u>

福岡県福祉·介護職員処遇改善支援事業費補助金事務局

※申請内容に不備があった場合は、 別途「修正確認依頼メール」をお送りいたします

※ご申請後は、申請登録したメールアドレスの 受信ボックスを随時ご確認をお願いいたします

# 【Myページの見本】

### OMyページ画面

| 子<br>Fukucka Prefecture<br>画書申請Myページ                                                                                                    |             |       |            |
|----------------------------------------------------------------------------------------------------|-------------|-------|------------|
| 8000003 1次審査 ←処理状況はこちらで確                                                                                                    | 認<br>で<br>き | ます。状況 | は下表の通りです。  |
| 法人名 担当者名 担当者連絡先 メールアドレス<br>〇〇〇株式会社 福岡 花子 0921234567                                                                                                    |             | 処理状況  | 審査状況       |
| 提出先 法人名称 法人フリガナ<br>福岡県                                                                                                    |             | 受付済み  | 申請受理       |
| 郵便番号 住所1(番地・住居番号まで) 住所2(建物名等)                                                                                                    |             | 1次審査  | 1次審査中      |
| 申請内容が表示されます                                                                                                    |             | 2次審査  | 2次審査中      |
| 書類作成担当者氏名 書類作成担当者フリガナ 連絡先電話番号 連絡先FAX番号 連絡先E-mai                                                                                                    | н           | 差し戻し  | 事務局より修正依頼中 |
|                                                                                                    |             | 最終確認  | 最終確認中      |
|                                                                                                    |             | 審査終了  | 審査終了       |
| 提出前のチェックリスト                                                                                                    |             | 再申請   | 修正申請中      |
| チェック項目                                                                                                    | 判定          |       |            |
| 提出先の都道府県に所在する事業所・施設についてのみ記載している                                                                                                    | 0           |       |            |
| 各会改善の見込額が福祉・介護職員処遇改善支援重業費補助会の見込額以上となっている                                                                                                    | 0           |       |            |
|                                                                                                    | 0           |       |            |
| 基本結等による資金改善の見込題(令和6年4・5月分)が補助金の見込題(令和6年4・5月分)の2/3以上となっている                                                                                                    | Ŭ           |       |            |
| 基本給等による賃金改善の見込額(令和6年4・5月分)が補助金の見込額(令和6年4・5月分)の2/3以上となっている<br>処遇改善支援事業費補助金による賃金改善以外の部分で賃金水準を引き下げないことの質約を行っている                                                                                                    | 0           |       |            |
| 基本給等による賃金改善の見込額(令和6年4・5月分)が補助金の見込額(令和6年4・5月分)の2/3以上となっている<br>処遇改善支援事業費補助金による賃金改善以外の部分で賃金水準を引き下げないことの替約を行っている<br>「賃金改善を行う賃金項目及び方法」について、チェック(✔)が入っていない項目か、空場の項目がない                                                                                                | 0           |       |            |
| <ul> <li>基本給等による賃金改善の見込顔(令和6年4・5月分)が補助金の見込顔(令和6年4・5月分)の2/3以上となっている</li> <li>処遇改善支援事業費補助金による賃金改善以外の部分で賃金水準を引き下げないことの皆約を行っている</li> <li>「賃金改善を行う賃金項目及び方法」について、チェック(√)が入っていない項目がない</li> <li>要件を満たすことの確認について、チェック(√)が入っていない項目がない</li> </ul>                          | 0<br>0<br>0 |       |            |
| <ul> <li>基本給等による賃金改善の見込顔(令和6年4・5月分)が補助金の見込顔(令和6年4・5月分)の2/3以上となっている</li> <li>処遇改善支援事業費補助金による賃金改善以外の部分で賃金水準を引き下げないことの誓約を行っている</li> <li>「賃金改善を行う賃金項目及び方法」について、チェック(イ)が入っていない項目がない</li> <li>要件を満たすことの確認について、チェック(イ)が入っていない項目がない</li> <li>誓約について、空欄の項目がない</li> </ul> |             |       |            |

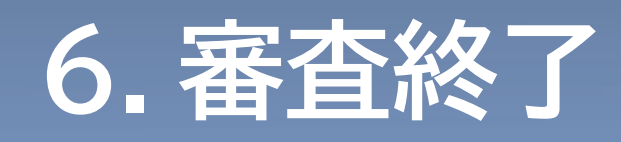

### ○審査終了のお知らせメール

#### ※以下のメールが届いたら、申請手続きは完了です

| 【福岡県福祉・介護職員処遇改善支援事業費補助金】計画書の受付審査完了のお知らせ                                              |
|--------------------------------------------------------------------------------------|
| PR局(麻生教育サービス) <sup>売先</sup> ●                                                        |
|                                                                                      |
| このメッセージは、システムより自動送信されています。<br>返信は受け付けておりません。                                         |
|                                                                                      |
| 受付番号:00003<br>〇〇〇株式会社様                                                               |
| 福岡県福祉・介護職員処遇改善支援事業費補助金の計画書受付審査が完了いたしました。                                             |
| Myページより「介護職員処遇改善支援補助金計画書」の法人控え(PDFファイル)が<br>ダウンロード可能となっておりますのでご確認ください。               |
|                                                                                      |
| ※9月頃には改めて実績報告書の提出について、ご案内がありますので、簡単に再アクセスできるよう、Myページを「お気に入り」や「ブックマーク」に登録することをお勧めします。 |
| 二質問等ごさいましたら、下記のお問い合わせフォームよりお問い合わせください。<br>□ <u>お問い合わせフォーム</u>                        |
| 高岡県福祉・介護職員処遇改善支援事業費補助金事務局                                                            |
|                                                                                      |
|                                                                                      |
|                                                                                      |
| 計画書申請Myページ                                                                           |
| 000003 審査終了 2020-ド」から申請された書類の印刷が可能です。                                                |
|                                                                                      |
|                                                                                      |
| Myページの処理状況が「審査終了」に                                                                   |
| かっていれば 由語毛続キけ空了です                                                                    |
| るノてマゴミの、中国丁型ににあたりてメ                                                                  |